## View/Print Your Certificate

- 1. From the Learn menu, select Training Schedule.
- 2. Select Completed registrations from the View: drop-down list.

| SumTotal - Training                                                     | Schedule - Winder                                                                        | as muchaer explorer                                                                             |                                                                            |                                                                        |                      |                                                   |                                                         |                                         |                                                                                          |                               |  |
|-------------------------------------------------------------------------|------------------------------------------------------------------------------------------|-------------------------------------------------------------------------------------------------|----------------------------------------------------------------------------|------------------------------------------------------------------------|----------------------|---------------------------------------------------|---------------------------------------------------------|-----------------------------------------|------------------------------------------------------------------------------------------|-------------------------------|--|
| 🚱 🕤 👻 https://stepp.dss.mil/Suntotal02/app/management/LMS_Training.aspx |                                                                                          |                                                                                                 |                                                                            |                                                                        |                      | 💌 🔒 😽 🗙 Google                                    |                                                         |                                         |                                                                                          | 2                             |  |
| e Edit Yew Favorit                                                      | es Iools Help                                                                            |                                                                                                 |                                                                            |                                                                        |                      |                                                   |                                                         |                                         |                                                                                          |                               |  |
| 🎓 🕸 🍘 Sum Total - Training Schedule                                     |                                                                                          |                                                                                                 |                                                                            |                                                                        |                      |                                                   | 💁 • 🔯 - 🖶 • 🔂 Bage • 🎱 Tgols •                          |                                         |                                                                                          |                               |  |
| бТ∲РР                                                                   |                                                                                          | Learner Mana                                                                                    | ger Content Manage                                                         | r Author                                                               | X<br>Administrato    | r.                                                |                                                         |                                         | Powered                                                                                  | - log aff                     |  |
| Assess T                                                                | Plan 🔻                                                                                   | Learn -                                                                                         |                                                                            |                                                                        |                      |                                                   |                                                         | Sear                                    | rch 📿 Protile                                                                            | () Help                       |  |
| ne > Learn - Training                                                   | Schedule                                                                                 |                                                                                                 |                                                                            |                                                                        |                      |                                                   |                                                         |                                         |                                                                                          |                               |  |
| earch: <u>He</u> l                                                      | activity structures t                                                                    | nat you have complet                                                                            | ted. To view individual                                                    | learning ac                                                            | tivities, go to      | the compl                                         | View                                                    | i i                                     |                                                                                          |                               |  |
| iearch: <u>Ha</u> l                                                     | activity structures t                                                                    | nat you nave complet                                                                            | < PREVIOUS                                                                 | S 12                                                                   | tivities, go to      | the comp                                          | View<br>Con                                             | npleted re                              | egistrations                                                                             | ¥                             |  |
| нь а нас от rearning<br>Search: <u>Ha</u> l                             | activity structures t                                                                    | nat you nave complet                                                                            | PREVIOU                                                                    | 5 12                                                                   | tivities, go to      | the compl                                         | View<br>Con                                             | npleted re                              | egistrations<br>Recor                                                                    | ₩<br>rds: 16                  |  |
| iearch: <u>Ha</u>                                                       | activity structures t                                                                    | hat you have complet                                                                            | ed. To view individual                                                     | 5 12                                                                   | Reson                | Start<br>Date                                     | Completed<br>Qate                                       | s view.<br>npleted re<br>Score G        | egistrations<br>Recor<br>Frade Completio<br>Status                                       | rds: 16                       |  |
| iearch: <u>Ha</u>                                                       | Course: N<br>NDUSTRY - N                                                                 | Name "<br>ISPOM CHAPTER & RE<br>IODULE 5: IS ADMINI                                             | COUREMENTS FOR                                                             | Code<br>1S201.76                                                       | Eegon                | Start<br>Data<br>1/7/2009                         | Completed<br>Bate<br>8/7/2009                           | Score G                                 | egistrations<br>Recor<br>Grade Completio<br>Status<br>Attended                           | rds: 16                       |  |
| earch: He<br>B B State                                                  | Go Go Go Course: N INDUSTRY - N INDURIES COURSE: P (Pit)                                 | Name Complet<br>Name *<br>ISPOM CHAPTER 8 RE<br>IODULE 6: IS ADMINI                             | COUREMENTS FOR     STRATIVE     ABLE INFORMATION                           | Earning ac<br>5 1 2<br>Code<br>15201.76<br>DS-<br>IF101.06             | Rogan<br>8<br>6      | Start<br>Date<br>1/7/2009                         | Completed<br>R/7/2009                                   | s view.<br>npleted re<br>Score G<br>100 | egistrations<br>Recor<br>Grade Completio<br>Status<br>Attended<br>Attended               | rds: 16                       |  |
| B B Sint or rearring                                                    | Course: N<br>(Course: N<br>INDUSTRY - N<br>INDURIES<br>COURSE: P<br>(PII)<br>Course: PEI | Name "<br>Name "<br>ISPOM CHAPTER 8 RE<br>IODULE 6: IS ADMINI<br>ERSONALLY IDENTIFU             | COUREMENTS FOR     STRATIVE     ABLE INFORMATION     MANAGEMENT            | Earning ac<br>5 1 2<br>Code<br>15201.76<br>DS-<br>IF101.06<br>PS103.06 | Region<br>1<br>6     | 22art<br>Data<br>1/7/2009<br>/24/2009<br>/23/2009 | Completed<br>Optic<br>8/7/2009<br>9/23/2009             | Score G<br>100                          | egistrations<br>Record<br>Grade Completion<br>Status<br>Attended<br>Attended<br>Attended | rds: 16<br>n Status<br>Failed |  |
| Search: He                                                              | activity structures t                                                                    | Name -<br>ISPOM CHAPTER & RE<br>IODULE 6: IS ADMINI<br>ERSONALLY IDENTIFU<br>ISONNEL SECURITY M | COUREMENTS FOR<br>STRATIVE<br>ABLE INFORMATION<br>MANAGEMENT<br>MANAGEMENT | Code<br>5 12<br>15201.76<br>DS-<br>1F101.06<br>P5103.06<br>P5103.16    | Reson<br>8<br>9<br>2 | Start<br>Data<br>(/7/2009<br>/23/2009<br>/23/2009 | Completed<br>Qate<br>8/7/2009<br>9/23/2009<br>3/15/2010 | Score G<br>100                          | egistrations<br>Recor<br>Grade Completio<br>Status<br>Attended<br>Attended<br>Attended   | rds: 16                       |  |

3. Click the title of the course for which you would like to print a certificate. Note that not all courses provide certificates.

| C SumTotal - Activity Details - Windows | Internet Explorer                          |                       |                    |                            | - 0 🛛              |
|-----------------------------------------|--------------------------------------------|-----------------------|--------------------|----------------------------|--------------------|
| 🚱 🗣 🔊 https://stepp.dss.ml/Sumtotal0    | 2/app/management/LM5_ActDetails.aspx?UserM | lode=0&CallerURL=/Sur | mtotal02/apt 💌 🔒 🧍 | • Google                   | P -                |
| Ele Edit Yew Favorites Looks Help       |                                            |                       |                    |                            |                    |
| 😭 🕸 🍘 Sum Total - Activity Details      |                                            |                       |                    |                            | Bage - 🌍 Tgols - 🤲 |
| STOPP                                   | Learner Manager Content Mana               | iger Author Adm       | X<br>inistrator    | ZAMBROWICZ                 | C ADMIN - log off  |
| Assess 🛪 🛛 Plan 🔻                       | Learn 🔻                                    |                       |                    | 🖉 Search 🔬 P               | rofile 🕜 Help      |
| Home > Activity Details                 |                                            |                       |                    |                            |                    |
| PERSONALLY IDENTIFIABLE IN              | NFORMATION (PII)                           | Status                | Date and Time      | More Information Begu      | ired Actions       |
| Start D Cours                           | e: PERSONALLY IDENTIFIABLE<br>N (PII)      | Canceled              |                    | Summary<br>Attempt History |                    |
|                                         |                                            |                       |                    |                            |                    |
|                                         |                                            |                       |                    |                            |                    |

- 4. Click the diploma icon  $\blacksquare$ .
- 5. Click print.